## คู่มือ สำหรับเจ้าหน้าที่/ส่วนงาน รับเรื่องการขอ บำเหน็จบำนาญในระบบ E-Pension

(เจ้าหน้าที่ทำหลังจาก เจ้าตัวยื่นเรื่องขอบำเหน็จบำนาญด้วยตนเองในระบบ E-Filing แล้ว)

- 0. ใช้ Internet Explorer ในการทำเท่านั้นค่ะ
- 1. เข้าระบบกรมบัญชีกลาง ที่ https://pws.cgd.go.th/cgd/ > ใส่ username และ

password > กด OK

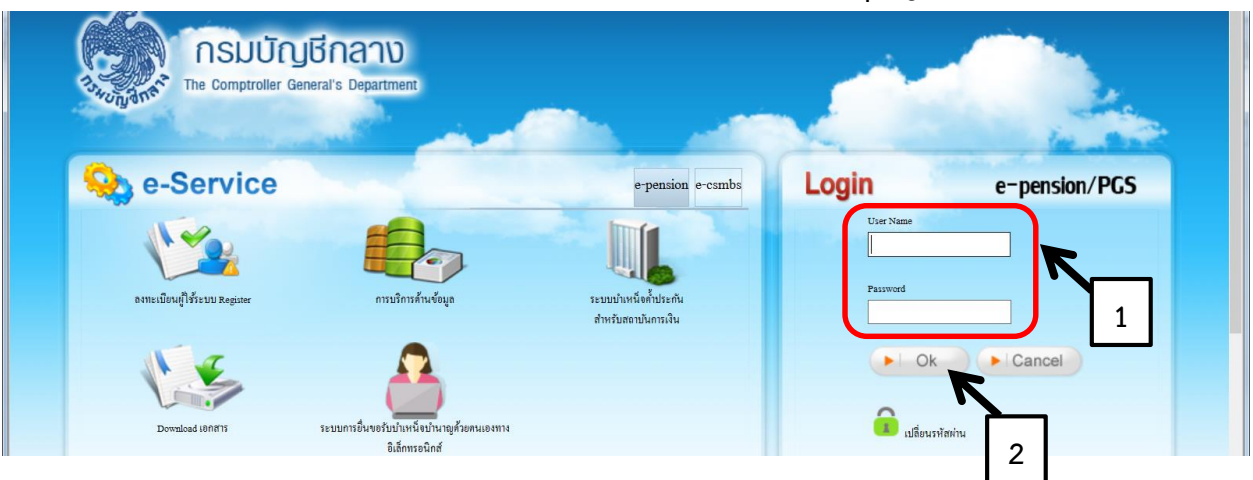

(เจ้าหน้าที่ที่เกี่ยวข้อง ติดต่อขอรับ Username และ Password ที่คุณญาดา โทร. 43140 ค่ะ)

 ไปที่ ระบบบำเหน็จบำนาญ > บันทึกข้อมูล > บันทึกสอบถามข้อมูลการรับเรื่องของส่วน ราชการผู้ขอ

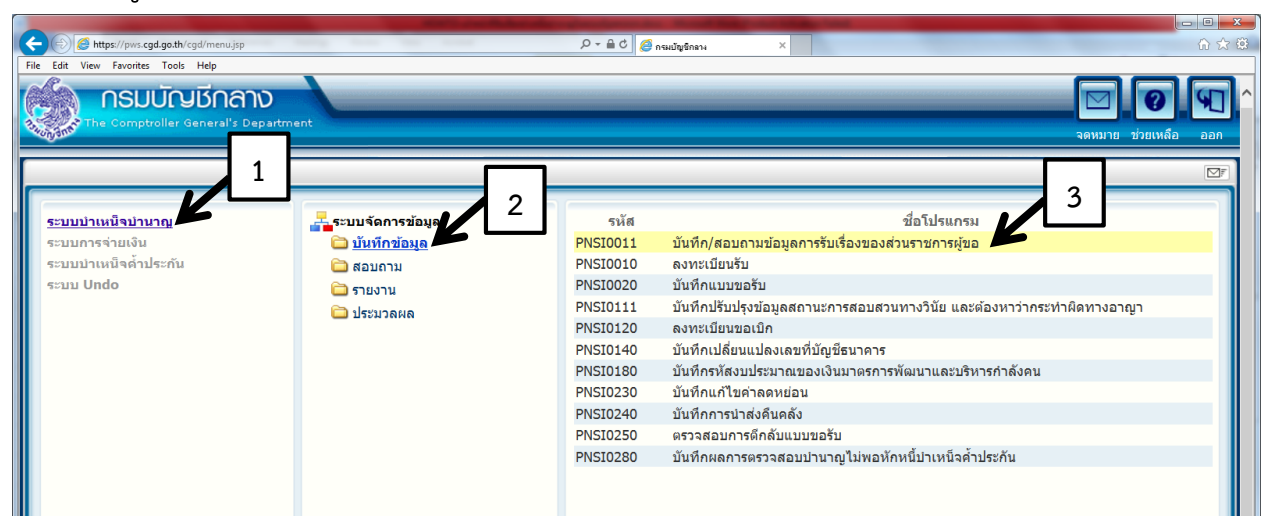

3. เลือกการยื่นขอรับผ่าน Pensions' Electronic Filing > เลือกรอส่วนราชการรับเรื่อง > ใส่ เลขบัตรประชาชน > กดค้นหา

|                                                                                       | Contraction of the local division of the local division of the loc | States of the Owner, where the Party of the Party of the | STREET, STREET, STREET |                                                        | 4                                                                |
|---------------------------------------------------------------------------------------|----------------------------------------------------------------------------------------------------|----------------------------------------------------------------------------------------------------|----------------------------------------------------------------------------------------------------|--------------------------------------------------------|------------------------------------------------------------------|
| //pws.cgd.go.th/cgd/cgd/pns/PreparePNS                                                | .0011Action.do?programID=PNSI0011                                                                                                    |                                                                                                    |                                                                                                    | L L                                                    |                                                                  |
| ระบบบ่าเหน็จบ่านาณฯ                                                                   |                                                                                                    |                                                                                                    |                                                                                                    | P<br>Aug dan                                           | E O E                                                            |
| 0011 : บันทึก/สอบถามข้อมูลก                                                           | ารรับเรื่องของส่วนราชการผู้ขอ                                                                                                    |                                                                                                    |                                                                                                    |                                                        | นดีด้อนรับคุณ น.ส.พัชวินทร์ มะกอ                                 |
| ี เงื่อนไขการคันหา                                                                    | 2 15                                                                                                    | นขอรับบำเหน็จบำนาญ 🗌                                                                                                    | ผ่านระบบบ่าเหน็จบ่านาญ<br>ผ่านระบบ Pensions' Electronic Filin                                                                                                    |                                                        |                                                                  |
| สถานะการลงรับเรื่                                                                     | ง 💿 รอส่วนราชการรับเรื่อง                                                                                                    | ]                                                                                                    |                                                                                                    | ประเภทเงิน                                             |                                                                  |
|                                                                                       | <ul> <li>ส่วนวาบการผู้บอวับเรื่องแล้.</li> <li>ตั้นตอนของเรื่อง</li> </ul>                                                                                                    | <b>a</b> l                                                                                                    |                                                                                                    | เลขที่รับ                                              | 3                                                                |
|                                                                                       | ตั้งแต่วับที่                                                                                                    | ม<br>ฟ ถึงวันที่ [                                                                                                    | เลขประจำ                                                                                                    | าดัวประชาชน                                            |                                                                  |
|                                                                                       |                                                                                                    | <u></u>                                                                                                    |                                                                                                    |                                                        |                                                                  |
| *** นบายถึง ผ้ยื่นขอรับบ่าง                                                           | ากเขอแก้ไขข้อมอ                                                                                                    |                                                                                                    |                                                                                                    |                                                        |                                                                  |
|                                                                                       | ມນ Pensions' Electronic Filli                                                                                                    | ng                                                                                                    |                                                                                                    |                                                        |                                                                  |
| # หมายถง คาเตอนจากระ                                                                  |                                                                                                    |                                                                                                    |                                                                                                    |                                                        |                                                                  |
| # หมายถง ดาเดอนจากระ<br>รับเรื่อง                                                     |                                                                                                    |                                                                                                    |                                                                                                    | 0 - 0                                                  | จาก 0รายการ <mark>0</mark> /0 หน้า <mark>&gt;&gt;&gt;&gt;</mark> |
| <ul> <li># หมายถง ดาเดอนจากระ</li> <li>รับเรื่อง</li> <li>เลขประจำดัวประชา</li> </ul> | ชน ชื่อ-นามสกุล หน่วยงานผู้ขอ                                                                                                    | อ ประเภทเงิน ประเภทเรื่อง                                                                                                    | วันที่ยื่นแบบผ่านระบบ E-Filing                                                                                                    | ันที่ สรก.รับเรื่อง/วันที่ สรก.ลงทะเบียนรั             | จาก 0รายการ 0/0 หน้า 💓 🔰<br>ับ เลขที่รับ ขั้นดอนของเรื่อง        |
| <ul> <li># หมายถง ดาเดอนจากร:</li> <li>รับเรื่อง</li> <li>เลขประจำดัวประชา</li> </ul> | ชน ชื่อ-นามสกุล หน่วยงานผู้ช                                                                                                    | ประเภทเงิน ประเภทเรื่อง                                                                                                    | วันที่ยืนแบบผ่านระบบ E-Filing                                                                                                    | 📧 🗹 - 0<br>วันที่ สรก.รับเรื่อง/วันที่ สรก.องทะเบียนร้ | จาก 0รายการ์_0/0 หน้า≫҈≫<br>ับ เลซที่รับ ขั้นดอนของเรื่อง        |

4. ทำเรื่องหมายถูก เลือกชื่อของบุคคลนั้น > แล้วกดบันทึก เพื่อรับเรื่องเข้าระบบ E-pension

กรณี <u>ข้าราชการ</u> เลือกเงิน 2 ประเภทพร้อมกันตามรูป คือ บำนาญ และบำเหน็จดำรงชีพ กรณี <u>ลูกจ้างประจ</u>ำ เลือกเงินประเภทเดียว เช่น บำเหน็จรายเดือน หรือ บำเหน็จปกติ

| : บันทึก/สอบถามข้อมูล                                  | การรับเรื่องของส่วนราชกา                                   | ารผู้ขอ                      |                                                                                                    |                  |                 | ຍຳ                          | นดีต้อนรับ | คุณ น.ส.พัชวินทร์                 |
|--------------------------------------------------------|------------------------------------------------------------|------------------------------|----------------------------------------------------------------------------------------------------|------------------|-----------------|-----------------------------|------------|-----------------------------------|
| เงื่อนไขการค้นหา                                       |                                                            |                              |                                                                                                    |                  |                 |                             |            |                                   |
|                                                        |                                                            | วิธีการยื่นขอรับบำเหน็จบำนาญ | 🗌 ผ่านระบบบำเหน็จบำนา                                                                                                    | ាល្អ             |                 |                             |            |                                   |
|                                                        |                                                            |                              | Aามระบบ Pensions: E                                                                                                    | lectronic Filing |                 |                             |            |                                   |
| สถานะการลงรับเ                                         | อง 💿 รอส่วนราชการรับ                                       | รื่อง                        |                                                                                                    |                  | ประเภทเงิน      |                             |            |                                   |
|                                                        | <ul> <li>ส่วนราชการผู้ขอรั</li> </ul>                      | ับเรื่องแล้ว                 |                                                                                                    |                  | เลขที่รับ       |                             |            |                                   |
|                                                        | ขั้นตอนของเรื่อง                                           | 9                            |                                                                                                    | เลขประจำ         | ดัวประชาชน 3500 | an an ann an an an an an an |            |                                   |
|                                                        | ×                                                          | and a start                  | and the second second se |                  |                 |                             |            |                                   |
|                                                        | ดั้งแต่วันที่                                              | 31 ถึงวันที่                 | 31                                                                                                    |                  |                 |                             |            |                                   |
|                                                        | ดั้งแต่วันที่                                              | 31 ถึงวันที่                 | <u>E1</u>                                                                                                    |                  |                 |                             |            |                                   |
| หมายถึง ผู้ยื่นขอรับบำ<br>หมายถึง ด้วเด็จบอาจอ         | ตั้งแต่วันที่                                              | 31 ถึงวันที่                 | 31                                                                                                    |                  |                 |                             |            |                                   |
| หมายถึง ผู้ยื่นขอรับบำ<br>หมายถึง ดำ <u>เดือนอาอ</u> ค | ตั้งแต่วันที่<br>มาญขอแก้ไขข้อมูล<br>ะบบ Pensions' Electro | 31 ถึงวันที่<br>onic Filling | 31                                                                                                    |                  |                 |                             |            |                                   |
| หมายถึง ผู้ยื่นขอรับบำ<br>หมายถึง คำเคือบอาอ<br>จง 1   | ตั้งแต่วันที่<br>มาญขอแก้ไขข้อมูล<br>ะบบ Pensions' Electro | ຼີ ອີງ ຄົວວັນໜີ່             | 31                                                                                                    |                  |                 | <b>KS1</b> - 2              | จาก 2รายศ  | การ <u>ี่1</u> /1 หน้า <b>≫</b> โ |

5. เมื่อบันทึกแล้ว ระบบจะแสดงหน้าต่าง "บันทึกข้อมูลเรียบร้อย" ดังรูป > กด OK

\*\* หากที่หน่วยงานใด มีบุคลากรที่จะเกษียณ/ลาออก หลายท่าน ให้กลับไปเริ่มต้นทำตั้งแต่ข้อที่
 2. ใหม่อีกครั้ง โดยไปที่ บันทึก/สอบถามข้อมูลการรับเรื่องของส่วนราชการผู้ขอ > ใส่เลขบัตร
 ประชาชน > กดค้นหา > และกดรับเรื่อง จนครบจำนวนทุกคน

| 🎯 กระเบัญชิกลาง - Windows Internet Explorer         |                                                            |
|-----------------------------------------------------|------------------------------------------------------------|
| https://pws.cgd.go.th/cgd/cgd/pns/PNSI0011Action.do | A                                                          |
| Https://pws.cgd.go.th/cgd/cgd/pm/PMSD011Action.do   | LISOS2<br>Message from webpage<br>Cultindaya, tuudau<br>OK |
|                                                     |                                                            |

6. เข้าสู่ระบบใหม่อีกครั้ง ไปที่ ระบบบำเหน็จบำนาญ > บันทึกข้อมูล > ลงทะเบียนรับ

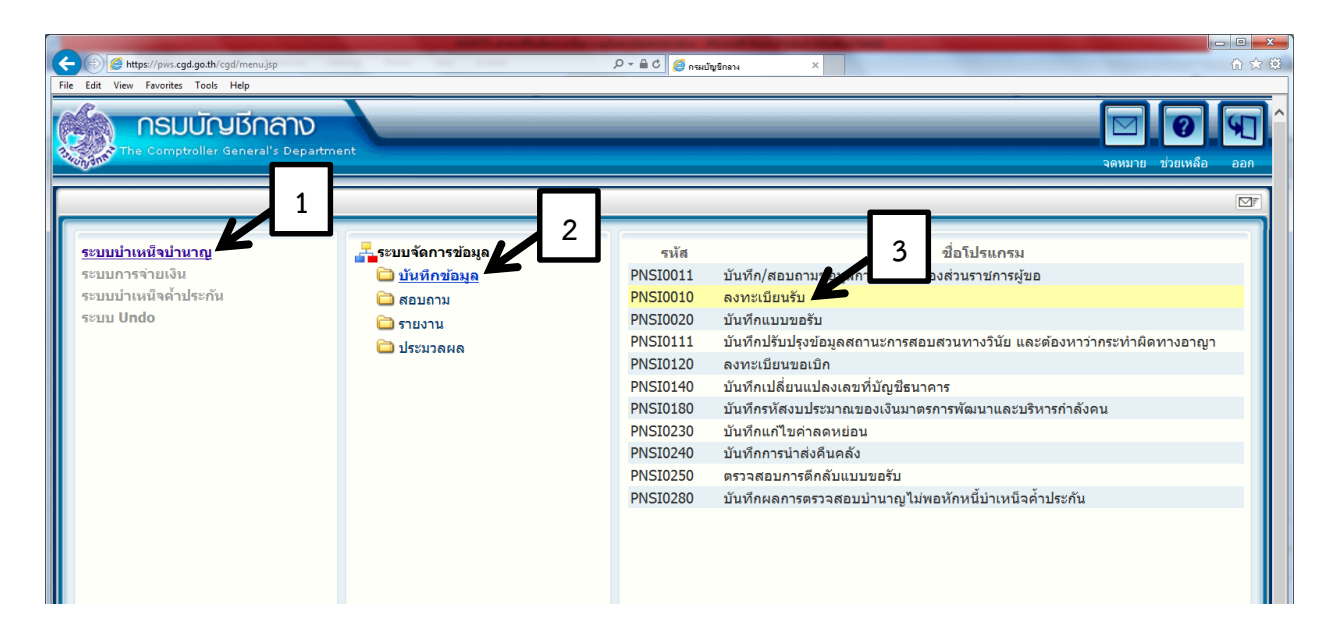

#### 7. ใส่เลขบัตรประชาชน > กดค้นหา

| กระมัญขักราง - Windows<br>https://pws.cgd.go.th/cgd | Internet Explorer<br>/cgd/pns/PreparePNS<br>เนื่อบำนาญฯ | 10010Action.do?programID=# | PN50010            | P AT & white       | -           |                 | 2<br>600 - 100 - 100<br>600 - 100 - 100<br>600 - 100 - 100 |
|-----------------------------------------------------|---------------------------------------------------------|----------------------------|--------------------|--------------------|-------------|-----------------|------------------------------------------------------------|
| PNSI0010 : ลงทะเบิ                                  | ี่ยนรับ<br>คันหา<br>○ เลขที่รับ<br>● เลขประ             | J<br>เจ้าดัวประชาชน        | เงื่อบไข<br>เลขประ | เละต์รับ :         |             | 1               | ยินดีด้อนรับคุณ บ.ส.ทัชรินทร์ มะกอก                        |
| ข้อมูลการ                                           | สลงทะเบียนรับ                                           |                            |                    |                    |             | 🔣 💶 0 - 0 จาก   | า 0รายการ─0/0 หน้า≥≥≥                                      |
| สำดับ                                               | เลขที่รับ                                               | ประเภทเงิน                 | ประเภทเรื่อง       | เลขประจำตัวประชาชน | ชื่อ - สกุล | วันที่รับเรื่อง | สถานะ Undo                                                 |
|                                                     |                                                         |                            |                    |                    |             |                 |                                                            |
|                                                     |                                                         |                            |                    |                    |             |                 |                                                            |
|                                                     |                                                         |                            |                    |                    |             |                 |                                                            |

8. หากเป็นข้าราชการ ระบบจะแสดงเลขที่รับ 2 เลข > กดเลือกเงินประเภทแรก "บำนาญ สมาชิก กบข."

| <ul> <li>กระบัญชักลา</li> <li>https://pws.</li> </ul> | าง - Windows Internet Explorer<br>cgd.ga.th/cgd/cgd/pmr/PNSD010Action.de<br>ระบบบบ้าเหนือบ้านกณฯ |                                        |                             |                                                |             | Г<br>Р<br>ніиял             | <ul> <li>เพิ่มข้อมูล ยกเล็ก</li> </ul> |                  |
|-------------------------------------------------------|--------------------------------------------------------------------------------------------------|----------------------------------------|-----------------------------|------------------------------------------------|-------------|-----------------------------|----------------------------------------|------------------|
| PNSI0010                                              | 0 : ลงทะเบียนรับ                                                                                 |                                        |                             |                                                |             | ยินดีต้อง                   | นรับคุณ น.ส.พัชรินทร์                  | <i>์</i> มะกอกคำ |
|                                                       | ดันหา<br>● เลขที่รับ<br>○ เลขประจำดัวประช                                                        | ชาชน เล                                | เลขที่รั<br>ขประจำตัวประชาช | и: <mark>Азоо</mark> - <mark>63</mark> -<br>и: |             |                             |                                        |                  |
|                                                       | ข้อมูลการลงทะเบียนรับ                                                                            | /                                      |                             |                                                | K           | ፋ 1 - 2 จาก 2รายการ         | 1/1 หน้า ≫ 渊                           | <b>.</b> .       |
|                                                       | ลำดับ เลขที่รับ                                                                                  | ประเภทเงิน                             | ประเภทเรื่อง                | เลขประจำตัวประชาชน<br>วย                       | ชื่อ - สกุล | วันที่รับเรื่อง             | สถานะ Undo                             |                  |
|                                                       | 2 A300-63-00                                                                                     | บานาญสมาชก กบข.<br>ปาเหน็จดำรงชีพ กบข. | เรื่องปกติ<br>เรื่องปกติ    | 35                                             | นา          | 4 ม.ย. 2563<br>4 มิ.ย. 2563 |                                        |                  |
| I `                                                   |                                                                                                  |                                        |                             |                                                |             |                             |                                        |                  |
|                                                       |                                                                                                  |                                        |                             |                                                |             |                             |                                        |                  |

กรณี <u>ข้าราชการ</u> (ทั้ง กบข. และไม่ กบข.) จะมีเลขรับเงิน 2 ประเภท คือ บำนาญ และบำเหน็จ ดำรงชีพ

กรณี **ลูกจ้างประจำ** มีเงินประเภทเดียว คือ บำเหน็จรายเดือน หรือบำเหน็จปกติ

 9. กดเข้าไปที่เลขรับแรก "A300-63-XXX บำนาญ กบข." จะแสดงรายละเอียดดังรูป ให้เจ้าหน้าที่ตรวจสอบ รหัสหน่วยงานผู้ขอ และ รหัสหน่วยงานผู้เบิก <u>ให้ถูกต้องดังรูป</u>
 (หากไม่ถูกต้องตามรูปให้แจ้งนายทะเบียนประวัติ กองบริหารงานบุคคล โทร. 053-943117)

| ข                                                                                                    | ข                                                                                                    |
|----------------------------------------------------------------------------------------------------|----------------------------------------------------------------------------------------------------|
| 🎯 กระบัญชิกลาง - Windows Internet Explorer                                                                                                    |                                                                                                    |
| https://pws.cgd.go.th/cgd/cgd/pns/PreparePNSI0010_1Action.do?mode=edit8index=1                                                                                                    |                                                                                                    |
| ระบบบ่าหนีจบ่านกญา                                                                                                    | กลับ หน้าคัมหา บันทึก ยกเลิก ลมข่อมูล พิมพ์ อะ                                                                                                    |
| PNSI0010 : ลงทะเบียนรับ                                                                                                    | ยินดีด้อนรับคุณ น.ส.พัชรินทร์ มะกอ <i>เ</i>                                                                                                    |
| <u>บันทึกช่วยส่า</u><br><u>หารสอบเนาะหม่</u><br><u>บันทึกแบบขอรับและข่อมูลประกอบ</u><br><u>die ซิลิก เรื่อยัวอ่า เหล็งสิ่งน่องรับ</u><br><b>ประวัติ</b><br>เลขประจำด้วประชาชน 3:<br>ชื่อ - นามสกุล น<br>วันเดือนปีเกิด 2 | เลขที่รับ A300 - 63 - 1<br>วันที่รับ 04/06/2563<br>ขั้นคอน ลงทะเบียนรับ<br>1<br>พศ หญิง สมาชิก กบข./กสง. เป็น สถานภาพ มีมีชื่อ<br>วันที่ออกจากราชการ 01/10/2563<br>2309300000 มหาริทยาลัยเชียงใหม่ ผู้เบิกที่เดียวกับผู้ขอ |
| <b>ฉงหะเบียน</b><br>* ประเภทเงิน <u>11 (ฉ</u> ิ)บำนาญสมาชิก กา<br>* ประเภทเรือง เรื่องปกติ<br>* เลชที่หนังสือ (A300-63-€                                                                                                 | หน่วยงานผู้เบิก<br>                                                                                                    |
| ประเภทเงินที่สั่งจ่ายแล้ว                                                                                                    | 📧 💷 0 - 0 จาก 0รายการ 🛛 0/0 หน้า 💌 🔊                                                                                                    |

หากถูกต้องแล้ว ให้กดเข้าไปที่ "บันทึกแบบขอรับและข้อมูลประกอบ"

10. ให้ตรวจสอบ และกรอกข้อมูลทุกหมวดข้อมูล

โดย เข้าไปแต่ละหมวดข้อมูล > กดแสดงข้อมูล > ใส่ข้อมูลให้ครบ > กดบันทึก \*\* ทำทุกหมวดข้อมูล <u>ยกเว้น</u> หมายเหตุใบแนบ และเอกสารแนบ \*\*

| ประเภทเงิน<br>ลังกัด                                                                                                    | 11 - ปานาญสมาชิก กบข. เรื่องปกติ<br>23093-5000-2309300000 มหาวิทยาลัยเชียงใหม่ | พิมพ์ 5300/5313 อิเล็กทรอนิกส์<br>ดีกลับการยื่นแบบผ่านระบบ E-Filing |
|----------------------------------------------------------------------------------------------------|--------------------------------------------------------------------------------|---------------------------------------------------------------------|
| หมวดข้อมูล <mark>ไปขรัด</mark><br>แบบของิบ<br>บังที่กลัญญาค้าประกัน<br>บังที่กลัญญาค้าประกัน<br>เป็นเดือนแลลีย 60 เดือน<br>วันที่เริ่ม เปลาวาชการ<br>ค่องหนุปาเหนือปานาญบำราร<br>ค่องหน่วาเหนือป<br>นมายเหตุใบแบบ<br>เอกสารแบบ<br>ศามวดเเงิน<br>ยาศาร | นสดงข้อมูล<br>อีก บน ./กสา . เป็น<br>ภาม ./กสา                                 |                                                                     |
| ชอย/ถนน 1 บันเทิงใจ/ส                                                                                                    | อยสะเก็ด - บ่อสร้าง                                                            |                                                                     |
| แขวง/ตำบล ป่าป้อง                                                                                                    | เขต/อำเภอ อำเภอดอยสะเกิด                                                       |                                                                     |
| จังหวัด เ <u>ชียงใหม่</u>                                                                                                    | รหัสไปรษณีย์ 50220                                                             |                                                                     |

11. หมวดข้อมูล: ประวัติ > ให้เจ้าหน้าที่ตรวจเช็คข้อมูลให้ถูกต้อง > กดบันทึก

\*\* ตรวจสอบ ที่อยู่ และเบอร์โทรศัพท์ ให้ถูกต้องเป็นปัจจุบัน (กรณีมีรายละเอียดที่ไม่ถูกต้อง ให้แจ้งนายทะเบียนประวัติ กองบริหารงานบุคคล ก่อนที่จtดำเนินการขั้นต่อไป โทร. 053-943117) \*\*

| 🉆 กรมบัญชิกลาง - Windows Internet Explorer                                                            | And in case of the subscription of the subscription of the subscri |                                                                            |
|----------------------------------------------------------------------------------------------------|----------------------------------------------------------------------------------------------------|----------------------------------------------------------------------------|
| https://pws.cgd.go.th/cgd//cgd/pns/PNSI0020_1.jsp                                                     |                                                                                                    |                                                                            |
| ระบบบ่าหนึ่งบ่านการ                                                                                   |                                                                                                    |                                                                            |
|                                                                                                    |                                                                                                    |                                                                            |
| PNSI0020 : บันทึกแบบขอรับ                                                                             |                                                                                                    | ยินดีด้อนรับคุณ น.ส.พัชรินทร์ มะกอกคำ                                      |
| เลขประจำต์<br>ขึ                                                                                      | รับประชาชน <u>350</u><br>้อ-นามสกุล นา วันเดือนปีเกิด <u>20/ 3</u>                                                                                                    | เลชที่รับ <mark>A300</mark> - <mark>63</mark> - 00<br>วันที่รับ 04/06/2563 |
|                                                                                                    | ประเภทเงิน 11 - ปานาญสมาชิก กบข. เรื่องปกติ                                                                                                    | พิมพ์ 5300/5313 อิเด็กทรอนิกส์                                             |
|                                                                                                    | สังกัด 23093-5000-2309300000 มหาวิทยาลัยเชียงใหม่                                                                                                    | ดึกลับการยื่นแบบผ่านระบบ E-Filing                                          |
| หมวดข้อมูล ประวัติ<br>ประวัติ                                                                         | ✓ แสดงป้อมูล 2                                                                                                    |                                                                            |
| เพศ <u>หญิ</u><br>เลขที่หนังสือ A30<br>วันที่เริ่ <mark>ห</mark> มับเวลราชการ 02//<br>เหตุที่ออก ไห้อ | auาซิก กบบ./กลจ. เป็น<br>0-63-00: ลงวันที่ 04/06/2563<br>07/2533<br>การ(เกษียณ) วันที่ออกจากราชการ 01/10/2563                                                                                                    |                                                                            |
| ที่อยู่<br>บ้านเลขที่ 70/:<br>อาจาร<br>ชอบ(วบบ 1 บั                                                   | 1 หมู่ที่/หมู่บ้าน 4<br>ห้องที่                                                                                                    |                                                                            |
| แขวง/ดำบล i                                                                                           | เขต/อำเภอ อำเภอดอยสะเก็ด                                                                                                    |                                                                            |
| จังหวัด เบีย                                                                                          | งใหม่ รหัสไปรษณีย์ 50220                                                                                                    |                                                                            |
| โทรศัพท์ 🤇                                                                                            | Email r. n                                                                                                    |                                                                            |
| รูปแบบเดิม 2                                                                                          | N                                                                                                    |                                                                            |
| ิ สถานะแบบขอรับ                                                                                       |                                                                                                    |                                                                            |
| 0                                                                                                    | เรียบร้อย ขั้นตอนของเรื่อง ลงทะเบียนรับ                                                                                                    |                                                                            |
| •                                                                                                    | ระหว่างดำเนินงาน                                                                                                    |                                                                            |

12. **หมวดข้อมูล: แบบขอรับ** > ใส่ข้อมูลให้ครบถ้วน > กดบันทึก

- จำนวนสมุด/แฟ้มประวัติ ใส่เลข 2
- วันที่เริ่มนับเวลาราชการเงินประเดิม คือ วันที่บรรจุราชการ
- เงินเดือน ณ 26 มี.ค. 40 ใส่ให้ถูกต้อง
- วันที่เริ่มจ่าย คือ วันที่เกษียณ/ลาออก จากราชการ
- ใส่ตำแหน่ง และระดับ ให้ถูกต้องตามคำสั่ง เช่น นักวิชาการเงินและบัญชี ชำนาญการ
- เหตุแห่งบำนาญ กรณีข้าราชการ ให้ใส่ดังนี้
  - กรณี อายุตัวเกิน 50 ปี >> ใส่ **3 สูงอายุ**
  - กรณี อายุตัวไม่ถึง 50 ปี รับราชการ 25 ปีขึ้นไป >> ใส่ **4 รับราชการนาน**
- สถานภาพผู้ขอ กรณีลูกข้างประจำ >> ใส่ 1 ลูกจ้างประจำ
- ลักษณะการปฏิบัติงาน กรณี <u>ข้าราชการ</u> >> ใส่ 2 ข้าราชการพลเรือน
  - กรณี <u>ลูกจ้างประจำ</u> >> ใส่ **1 ยามปกติ**
- สังกัดสุดท้าย ใส่ 23093 มหาวิทยาลัยเชียงใหม่
- จังหวัด ใส่ **5000 เชียงใหม่**
- ใส่เบอร์โทร อีเมล และคลิกรับข่าวสาร

#### หลังจากใส่ข้อมูลครบถ้วนแล้ว ให้**กดบันทึก** มุมขวาบนของหน้าจอ

| (ตัวอย่าง กรณีข้าราชการ กบข.เกษียณ)                                                                                                    | 2                                                                              |
|----------------------------------------------------------------------------------------------------|--------------------------------------------------------------------------------|
| Shttps://pws.cgd.go.th/cgd/rgd/pm/PN30020_2jsp                                                                                                    | <sup>3</sup>                                                                   |
|                                                                                                    | (2) (2) (2) (2) (2) (2) (2) (2) (2) (2)                                        |
| PNSI0020 : บันทึกแบบขอรับ                                                                                                    | ยินดีต้อนรับคุณ น.ส.พัชรินทร์ มะกอกคำ                                          |
| เลขประจำดัวประชาชน 350<br>ชื่อ-นามสฤล นา วันเดือนปีเกิด 20<br>ประเภทเงิน 11 - ปานาญสมาชิก ณช. เรื่องปกติ<br>สังกัด 23093-5000-2309300000 มหาริทยาลัยเชียงไหม่                                                                              | เลขที่รับ <mark>A300 - 63</mark>                                               |
| หมวดข้อมูล แบบขอรับ                                                                                                    | ข้อมูลจากระบบจำยตรงเงินเดือนและต่าจ้าง<br>ตรวจสอบประวัติเงินเดือน ณ 26 มี.ค 40 |
| หม่วยงานผู้เบิก<br>*หม่วยงาน [23093] มหาวิทยาลัยเชียงใหม่<br>*จังหวัด 5000 เชียงใหม่ (สัวอย่างการใส่ข้อมูล 2000)<br>*หน่วยเป็ก [2309300000] มหาวิทยาลัยเชียงใหม่ (สัวอย่างการใส่ข้อมูล 08x<br>*หน่วยเป็ก [2309300000] มหาวิทยาลัยเชียงใหม่ | ร้าไส่จำบ)โดยผ่าน<br>✓ ทาง SMS<br>xxxxxxxxx)<br>✓ ทาง e-mai                    |

| (ตัวอย่าง กรณีลูกจ้างประจำเกษียณ)                                                                                                    | 3                                                                                                    |
|----------------------------------------------------------------------------------------------------|----------------------------------------------------------------------------------------------------|
| nsaJaginana - Windows Internet Explorer                                                                                                    |                                                                                                    |
| https://pws.cgd.go.th/cgd//cgd/pms/PNS0020_2.jsp                                                                                                    |                                                                                                    |
|                                                                                                    | หน้าค้นหา บันทึก ยกเลิก พิมพ์ ออก                                                                                      |
| PNS10020 : บันทึกแบบขอรับ                                                                                                    | ยินดีด้อนรับคุณ น.ส.สุภิญญา วรไพโรจน์                                                                                  |
| เลขประจำตัวประชาชน 35(<br>ชื่อ-นามสกุล นะ วันเดือนปีเกิด 0 ?<br>ประเภทเงิน 27 - ปาเหน็จรายเดือน เรื่องปกติ<br>สังคัด 23093-5000-2309300000 มหาริทยาลัยเขียงใหม่                                                                                                    | เลขที่รับ A300 - 63 - (<br>วันที่รับ 22/05/2563<br>พิมพ์ 5300/5313 อิเล็กพรอบิกส์<br>ดีกลับการยื่นแบบผ่านระบบ E-Filing |
| หมวดข้อมูล แบบขอรับ ✓ แสดงข้อมูล ☎ 1<br>*จำนวนสมุด/แห้บประวัติ เอ่ม เหตุ ✓<br>*วันที่เริ่มรับเวลารายการสำหรับเงินประดัม 53 เงินเดือน ณ 26 มี.ค. 40<br>*สำหน่างมารถสำหรับเงินประดัม 53 เงินเดือน ณ 26 มี.ค. 40<br>*สำหนางผู้ขอ 1 இดุจำงประจำ สถานกาษการร้องขอ ✓<br>การศึกษา 1 இ ยามปกติ ได้รับอัตรา 4724 ส่วน 12<br>*ลังคิดสุดท่าย 23033 ไมหาวิทยาลัยเรียงไหม่<br>*จังหรัด 5000 இเรียงไหม่ | <mark>ข้อมูลจากระบบจ่ายตรงเงินเดือนและค่าข้าง</mark><br>ตรวจสอบประวัติเงินเดือน ณ 26 มี.ด 40                           |
| หน่วยงามผู้เปิก ซรีะสงค์ที่จะชื่อสมุลสาวสาวรากกรมบุญสกลาง(1)<br>*หน่วยงาน 23093 แห่าวิทยาลัยเขียงใหม่<br>*รังหวัด 5000 เชียงใหม่<br>*หน่วยเปิก 2309300000 มหาวิทยาลัยเขียงใหม่<br>e-mail                                                                                                    | แสยคา (ปราย) โดยผาน<br>✓ ทาง SMS<br>18:0000000)<br>ทาง e-mail                                                          |

13. หมวดข้อมูล: บันทึกสัญญาค้ำประกัน > เลือก > กดบันทึก

| Consultivity mana - Windows Internet Explorer                                                                                                    | 2                                                                                                    |
|----------------------------------------------------------------------------------------------------|----------------------------------------------------------------------------------------------------|
| C https://pvs.cgd.go.th/cgd//cgd/pns/PNSD020_3.jsp                                                                                                    |                                                                                                    |
|                                                                                                    | 🚺 📄 🔊 🖶 🕥 🏔<br>หน่วสนหา อันที่ก ยกเล็ก พิมพ์ ออก                                                                                     |
| PNSI0020 : บันทึกแบบขอรับ                                                                                                    | ยินดีต้อนรับคุณ น.ส.สุภิญญา วรไพโรจน์                                                                                                |
| เลขประจำตัวประชาวน 350(                                                                                                    | เลขที่รับ <mark>A300 - 63 - 0<br/>รับที่รับ 04/06/2563</mark><br>พิมพ์ 5300/5313 อิเล็กทรอนิกส์<br>ดีกลับการยื่นแบบผ่านระบบ E-Filing |
| ศาประกันดังแต่วันที่ 53 ถึงวันที่ 53<br>กรณีตดีถึงที่สุดมีหนังสือดอบวันทราบผลการพิจารณาคดี<br>เลขที่ ถึงวันที่ 53<br>ผล<br>จำยได้<br>ระงับการจ่าย สาเหตุ |                                                                                                    |

14. หมวดข้อมูล: บัญชีธนาคาร > ตรวจเช็คข้อมูลให้ถูกต้องกับเอกสาร > กดบันทึก

| v • Wadau Space Colore                                                                                                    | 3                                                                                                    |
|----------------------------------------------------------------------------------------------------|----------------------------------------------------------------------------------------------------|
| The stand share - windows sitemet explorer     Here (Inversed as the ord (Iread Iner/DNS0000 A irea                                                                                                    |                                                                                                    |
| รายการสารสารสารสารสารสารสารสารสารสารสารสารสา                                                                                                    | เมื่อ เป็น อาเล็ก พิมพ์ ออก                                                                                                    |
| PNSI0020 : บันทึกแบบขอรับ                                                                                                    | ยินดีต้อนรับคุณ น.ส.สุภิญญา วรไพโรจน์                                                                                               |
| เลชประจำดัวประชาชน 35<br>ชื่อ-นามสกุล นวันเดือบปีเกิด 23<br>ประเภทเงิน 11 - ปานาญสมาชิก กบข. เรื่องปกติ<br>ลังกัด 23093-5000-2309300000 มหาวิทยาลัยเชียงใหม่                                                                                                    | เลขที่รับ <mark>A300 - 63 - 53</mark><br>รันที่รับ 04/06/2563<br>พิมพ์ 5300/5313 อิเล็กทรอนิกส์<br>ดีกลับการยืนแบบผ่านระบบ E-Filing |
| หมวดข้อมูล บัญชีรินาคาร<br>กละสุณญชีรินาคาร<br>* ธนาคาร<br>บระเทท 200 ญานาคารกรุงไทย 3าภัล (มหารบน)<br>ประเทท ออมทรัพย์/ สะสมทรัพย์/ กระแสายบรัน<br>* ทั่งนี้เข้อขึ้บันวอรรประเภทเงินแล้ากประร่า<br>เอขที่บัญชีรบาคาร<br>10521 ญิดเนลเทพ<br>รัญชาร์<br>บัญชีรแลง<br>บัญชีรแลง<br>บัญชีรแลง<br>บัญชีรแลง<br>บัญชีรแลง<br>เพศผล<br>บัญชีรแลง<br>เพศผล<br>บัญชีรแลง<br>เพศผล<br>บัญชีรแลง<br>เพศผล<br>บัญชีรแลง<br>เพศผล<br>บัญชีรแลง<br>เพศผล<br>บัญชีรแลง<br>เพศผล<br>บัญชีรแลง<br>เพศผล<br>บัญชีรแลง<br>เพศผล<br>บัญชีรแลง<br>เพศผล<br>เพศผล<br>บัญชีรแลง<br>เพศผล<br>บัญชีรแลง<br>เพศผล<br>เพศผล<br>บัญชีรบเลง<br>เพศผล<br>เพศผล<br>เพศสา<br>เพศสา<br>เพศษรรราชาน<br>เพศสา<br>เพศสา<br>เพศษรรราชาน<br>เพศสา<br>เพศสา<br>เพศษรรราชาน<br>เพศสา<br>เพศสา<br>เพศษรรราชานิล<br>เพศรรราชาน<br>เพศรรราชาน<br>เพศรรรรรรรรรรรรรรรรรรรรรรรรรรรรรรรรรรรร | ~                                                                                                    |

15. หมวดข้อมูล: เงินเดือนเฉลี่ย 60 เดือน/อัตราเงินเดือน > ใส่ข้อมูล > กดบันทึก

กรณี ข้าราชการ กบข : ตรวจสอบ และใส่เงินเดือนเฉลี่ย 60 เดือนสุดท้าย กรณี ข้าราชการ (ไม่เป็น กบข) : ใส่เงินเดือนเดือนสุดท้าย

| 🕝 กระบัญชักลาง - Windows Internet Explorer        |                  | State of the State of the State | State or other Description |                  | The Real Property lies and the Real Property lies and the Real Property lie | And a second second second |                                                    |
|---------------------------------------------------|------------------|----------------------------------------------------------------------------------------------------|----------------------------|------------------|----------------------------------------------------------------------------------------------------|----------------------------|----------------------------------------------------|
| https://pws.cgd.go.th/cgd//cgd/pns/PNSI0020_6.jsp |                  |                                                                                                    |                            |                  |                                                                                                    |                            |                                                    |
| ระบบทหนึ่งบ่ายการ                                 |                  |                                                                                                    |                            |                  |                                                                                                    |                            | หน้าส์แหา มันทึก ยกเดิก พิมพ์ ออก                  |
| PNSI0020 : บันทึกแบบขอรับ                         |                  |                                                                                                    |                            |                  |                                                                                                    |                            | ยินดีต้อนรับคุณ น.ส.สุภิญญา วรไพโรจน์              |
|                                                   | เลขประจำด้วประชา | ชน 35                                                                                                    |                            |                  |                                                                                                    |                            | เลขที่รับ <mark>A300</mark> - <mark>63</mark> - 0( |
|                                                   | ชื่อ-นามส        | กุล นา                                                                                                    | ž                          | ันเดือนปีเกิด    | 3                                                                                                    |                            | วันที่รับ 04/06/2563                               |
|                                                   | ประเภทเ          | งิน 11 - ปานาญสมาชิก                                                                                                    | กบข. เรื่องปกติ            |                  |                                                                                                    |                            | พิมพ์ 5300/5313 อิเล็กทรอนิกส์                     |
|                                                   | ตั้ง             | กัด 23093-5000-23093                                                                                                    | 300000 มหาวิทยาลัยเ        | ขียงใหม่         |                                                                                                    |                            | ดึกลับการยื่นแบบผ่านระบบ E-Filing                  |
| หมวดข้อมล เงินเดือนเฉลีย 60 เดือน                 | ∨ แสดง           | ข้อมูล 💈                                                                                                    |                            |                  |                                                                                                    |                            |                                                    |
| เงินเดือนเฉลีย 60                                 | เดือน            |                                                                                                    |                            |                  |                                                                                                    |                            | ข้อมูลจากระบบจ่ายตรงเงินเดือนและค่าจ้าง            |
|                                                   |                  |                                                                                                    |                            | <u> </u>         | าก 10รายการ 1/1 หนา                                                                                                    | 2 21                       | ครวจสอบประวัติย้อนหลัง 5 ปี                        |
|                                                   | ดั้งแต่          | ถึง จำนว                                                                                                    | นเดือน เงินเดือน           | เงินลด เงินเพิ่ม | <b>ຮວນ ເປັນເ</b> ຈົ                                                                                                    |                            | ดรวจสอบประวัติเงินเพิ่ม                            |
|                                                   | 🗌 1 ต.ค. 2558    | 31 มี.ค. 2559                                                                                                    | 6 40,210.00                | 0.00 0.00        | 40,210.00 241,26                                                                                                    | 0.00                       |                                                    |
|                                                   | 🗌 1 ເມ.ຍ. 2559   | 30 n.u. 2559                                                                                                    | 6 41,340.00                | 0.00 0.00        | 41,340.00 248,04                                                                                                    | 0.00                       |                                                    |
|                                                   | 🗌 1 ต.ค. 2559    | 31 มี.ค. 2560                                                                                                    | 6 42,410.00                | 0.00 0.00        | 42,410.00 254,46                                                                                                    | 0.00                       |                                                    |
|                                                   | 1 เม.ย. 2560     | 30 n.u. 2560                                                                                                    | 6 43,600.00                | 0.00 0.00        | 43,600.00 261,60                                                                                                    | 0.00                       |                                                    |
|                                                   | 1 0.0.2560       | 31 ม.ค. 2561                                                                                                    | 6 44,850.00                | 0.00 0.00        | 44,850.00 269,10                                                                                                    | 0.00                       |                                                    |
|                                                   | 1 0 0 2561       | 30 N.8. 2561                                                                                                    | 6 43,950.00                | 0.00 0.00        | 45,950.00 275,70                                                                                                    | 0.00                       |                                                    |
|                                                   | 1 10.00.2562     | 30 n tt 2562                                                                                                    | 6 48 150 00                | 0.00 0.00        | 48 150 00 288 90                                                                                                    | 0.00                       |                                                    |
|                                                   | 1 9.9. 2562      | 31 มี.ค. 2563                                                                                                    | 6 49,250.00                | 0.00 0.00        | 49,250,00 295.50                                                                                                    | 0.00                       |                                                    |
|                                                   | 1 เม.ย. 2563     | 30 n.u. 2563                                                                                                    | 6 51,200.00                | 0.00 0.00        | 51,200.00 307,20                                                                                                    | 0.00                       |                                                    |
|                                                   |                  | 5                                                                                                    | วมเดือน 60                 |                  | 521 2.724.0                                                                                                    | 0.00                       |                                                    |
|                                                   |                  |                                                                                                    |                            | เงินเดือนเฉ      | ลีย 60 เดือน 45,4                                                                                                    | 1.00                       |                                                    |
|                                                   |                  |                                                                                                    |                            | 70%ของเงื        | ันเดือนเฉลีย 31,71                                                                                                    | 80.70                      | l l l l l l l l l l l l l l l l l l l              |

| กรณี <b>ลูกจ้างเ</b>                                                                                                    | <b>ระจำ</b> : ใส่ ค่าจ้างเดือนสุดท้าย                                                                                                    | 2                                                                                                    |
|----------------------------------------------------------------------------------------------------|----------------------------------------------------------------------------------------------------|----------------------------------------------------------------------------------------------------|
| resultations - Vindows Interfect capacity      https://pwi.cgd.go.th/cgd/rus/prive/PVS000_5/pp      COOC III FLOO FLIFE 1 | *                                                                                                    | มนำคับหา บันทึก ยกเลิก พิมพ์ ออก                                                                                                    |
| PNSI0020 : บันทึกแบบขอรับ<br>เลขประจำตัวประชาชา<br>ชื่อ-นามสคุเ<br>ประเภทเงิเ<br>สังกัด                                   | 35<br>นรับเดือนปีเกิด 01/<br>27 - บ่าเหน็จรายเดือน เรื่องปกติ<br>23093-5000-2309300000 มหาวิทยาลัยเชียงใหม่                                                                                                    | ยินดีต้อนรีมคุณ น.ส.สุภิญญา วรไหโรรป<br>เตชที่รับ A300 - 63 - 00<br>วันที่รับ 22/05/2563<br>พิมพ์ 5300/5313 ธิเล็กหรอบิกต์<br>ดีกลับการยื่นแบบผ่านระบบ E-Filing |
| หมวดข้อมูล <mark>อัตราเงินเดือน</mark><br>อัตราเงินเดือ                                                                   | ับสดงม้อมูล         ⋧           อัตราเงิมเดือน         เ≰ ≤≤1 - 1 ลาก 1รายการ 1/1 หน้า         >>>           วทัส         ประเภทเจ็บที่ใช้ในการคำนวม         จำนวมเจ็บ         ร้าน           72         คำสำงเดือนสุดท้าย         21,010.00 | ข้อมูลจากระบบจ่ายตรงเงินเดือนและค่าจ<br>ตรวจสอบประวัติเงินเพิ่ม<br>ตรวจสอบประวัติเงินเพิ่ม                                                                      |

16. หมวดข้อมูล: เวลาราชการ > ใส่ข้อมูล > กดบันทึก

#### เวลาปกติ

กรณี เกษียณ/ลาออก : ใส่วันที่บรรจุราชการ ถึง ก่อนวันเกษียณ/ลาออก 1 วัน กรณี เสียชีวิต : ใส่วันที่บรรจุราชการ ถึง วันที่เสียชีวิต

#### เวลาอัยการศึก

ปีทวีคูณมี 2 ช่วงเวลา คือ ปี พ.ศ.2519 และ พ.ศ.2534 (ตัวอย่างในรูป กรณีเข้าบรรจุ ราชการปี 2533 จึงได้เวลาทวีคูณอัยการศึก 1 ช่วง คือปี 2534)

| 🎯 กรมบัญชักลาง - Windows Internet Explorer                                                                                            |        |                       |                                 | Statement of the second second second second second second second second second second second second second se           | -            | And in case of the local division of the local division of the loc |    |        |                                             |                                                                                             |
|----------------------------------------------------------------------------------------------------|--------|-----------------------|---------------------------------|----------------------------------------------------------------------------------------------------|--------------|----------------------------------------------------------------------------------------------------|----|--------|---------------------------------------------|---------------------------------------------------------------------------------------------|
| Https://pws.cgd.go.th/cgd//cgd/pns/PNS10020_7                                                                                         | .jsp   |                       |                                 |                                                                                                    |              |                                                                                                    |    |        |                                             |                                                                                             |
| รบบบ่าเหนือบ่านาญฯ                                                                                                    |        |                       |                                 |                                                                                                    |              |                                                                                                    |    |        | มน้าค <sup>ั</sup>                          | มี 📔 🛇 🖶 💭<br>นหา บันทึก ยกเล็ก พิมพ์ ออก                                                   |
| PNSI0020 : บันทึกแบบขอรับ                                                                                                    |        |                       |                                 |                                                                                                    |              |                                                                                                    |    |        |                                             | ยินดีต้อนรับคุณ น.ส.สุภิญญา วรไพโรจน์                                                       |
|                                                                                                    | ลขประจ | จำตัวม<br>ชื่อ∙<br>ป' | ประชา<br>-นามส<br>ระเภทเ<br>สัง | ชน 35<br>กุล น: วันเดือนปีปกิด<br>จีน 11 - ปานาญสมาชิก กบช. เรื่องปกติ<br>กัด 23093-5000-2309300000 มหาวิทยาลัยเชียงไหม่ | 23           | ]                                                                                                    |    |        | เลขที่รับ /<br>วันที่รับ (<br>พิม<br>ดีกลับ | A300 - 63 - 0(<br>)4/06/2563<br>พี 5300/5313 อิเล็กหรอบิกส์<br>เการนี้หแบบผ่านระบบ E-Filing |
| หมวดข้อมูล [Cathiban] 🗸 🦉 แสดงขอมูล 🐱<br>เกลาราชการ<br>กรุณาบันท์กเวลาราชการที่รูณและกฏอัยการศึก โดยเรียงปี พ.ศ. ตามสำคับจากน้อยไปมาก |        |                       |                                 |                                                                                                    |              |                                                                                                    |    |        |                                             |                                                                                             |
|                                                                                                    |        | <b>c</b>              | do da                           | 1222527025                                                                                                    | đ. vici      | - 7 อาย 75ายยาร<br>สำค                                                                                                    | 31 | with 1 | . <u></u> +8                                |                                                                                             |
|                                                                                                    |        | 01                    | ล แตบ<br>1                      | เวลางไลลี้                                                                                                    | 2 0 0 2533   | 30.0 # 2563                                                                                                    | 30 | 3      |                                             |                                                                                             |
|                                                                                                    |        | 26                    | 2                               | กฎอัยการศึก พ.ศ.2534 (23 ก.พ. 34 - 2 พ.ค. 34)                                                                            | 23 ก.พ. 2534 | 2 พ.ค. 2534                                                                                                    | 0  | 2      | 8                                           | Γ Ι                                                                                         |
|                                                                                                    |        |                       |                                 |                                                                                                    |              | 20 5                                                                                                    |    | 0      |                                             |                                                                                             |
|                                                                                                    |        |                       |                                 |                                                                                                    |              | มับให้ <u>30.43</u>                                                                                                    | 1  | 0      | เดือน                                       |                                                                                             |

| 17. <b>หมวดข้อมูล:</b> กองทุนบ้าเหน็จบ้านาญข้าราชการ                                                                                                    |                                                                                                    |  |  |  |  |
|----------------------------------------------------------------------------------------------------|----------------------------------------------------------------------------------------------------|--|--|--|--|
| ลือกการรับเงินตามแบบ กบข รง. ที่เจ้าตัวกรอกมา > กดบันทึก                                                                                                    | 3                                                                                                    |  |  |  |  |
|                                                                                                    | เป็น เป็นที่การแล้ก พิมพ์ ออก                                                                               |  |  |  |  |
| PNSI0020 : บันทึกแบบขอรับ                                                                                                    | ยินดีด้อนรับคุณ น.ส.สุภิญญา วรไพโรจน์                                                                       |  |  |  |  |
| เลขประจำด้วประชาชน 35(                                                                                                    | เลขที่รับ <mark>A300 - 63 - 00 - วันที่รับ 04/06/2563 - 00 - 04/06/2563 - 04/06/25313 ธิเล็กหรอมิกส์</mark> |  |  |  |  |
| หมวดข้อมูล กองทุนบำเหน็จบำนาญข้าราชการ 🗸 แสดงข้อมูล 💈                                                                                                    | พิมพ์แบบ กบข.รง 008/1/2555 อิเล็กหรอนิกส์<br>เลขที่รับ กบข. กบข.4300-63-00(                                 |  |  |  |  |
| ข้อมูลสัวบราชการ<br>วันที่เริ่มนับเวลาราชการเพื่อคำนวณเงินประเดิม 02/07/2533 มี เดือน มี เดือน มี เดือน 5นาคาร 000 เญิธนาคารกรงไทย จั<br>จำนวน ว/ต/ปี ที่ถูกหักออกจากราชการ วัน<br>เงินเดือน ณ 26 มีนาคม 2540 8,410.00 บาท                                                                                                    | ากัด (มหาชน)<br>รายวัน<br>รเภทเงินฝากประจำ<br>                                                              |  |  |  |  |
| ที่อยู่<br>สะเก็ดจังหวัดเขียงใหม่ 50220 ถ้าเภอตอย<br>สำมา 0521 🔍 กามเลเบาพ                                                                                                    |                                                                                                    |  |  |  |  |
| สถานะการรับเงิน : อยู่ระหว่างรอส่งข้อมูลให้กบข.<br>ส่วนราชการเจ้าสังกัดได้ตรวจสอบข้อมูลและเอกสารหลักฐานประกอบการขอรับเจ้นจาก กบข. ของผู้ 1<br>ประกอบการขอรับเงินจาก กบข. อุกค้องครบถ้วน และผู้ยื่นค่าขอรับเงินจาก กบข. ตั้งกล่าวเป็นผู้มีอื่นการขอรับเงินจาก กบข. ของค่องครบถ้วน และผู้ยื่นค่าขอรับเงินจาก กบข. คัดกล่าว                                                                                                    |                                                                                                    |  |  |  |  |
| <ul> <li>ไม่เป็นผู้อยู่ระหว่างสอบสวนทางวินัย หรือต้องหาว่ากระทำความผิดอาญา</li> <li>ประสงคมีแบบขอยรมเงน กบย. ค่างเอกลา :</li> <li>ประสงคมีแบบขอยรมเงน กบย. ค่างเอกลา :</li> <li>ประสงคมีแบบขอยรมเงน กบย. ค่างเอกลา :</li> <li>2.ขอโอนเจ็นไปยังกองทุนอื่น (กรณีนี้ให้ยื่นขอรับเงิน กบย. ทางเอกลา :)</li> <li>3.ขอผ่ากให้ กบย. บริหารต่อ หรือทยอยรับเงิน</li> <li>บาท ด้วอักษร</li> <li>เว็บเงินบางส่วนเป็นเงิน</li> <li>บาท ด้วอักษร</li> <li>เว็บเงินบางส่วนเป็นเงิน</li> </ul> |                                                                                                    |  |  |  |  |

۰.

### 18. **หมวดข้อมูล:** ค่าลดหย่อน > ใส่ข้อมูลตาม สรจ.1 ที่เจ้าตัวกรอกมา > กดบันทึก

| 🎯 กระเบัญชักลาง - Windows Internet Explorer                | The second distribution of the second second s | n de la companya de la companya de la companya de la companya de la companya de la companya de la companya de l                            |
|------------------------------------------------------------|----------------------------------------------------------------------------------------------------|----------------------------------------------------------------------------------------------------|
| https://pws.cgd.go.th/cgd//cgd/pns/PNSI0020_10.jsp         |                                                                                                    |                                                                                                    |
|                                                            |                                                                                                    | หน้าค่นหา มันทึก อกแม หมศ ออก                                                                                                    |
| PNSI0020 : บันทึกแบบขอรับ                                  |                                                                                                    | ยินดีต้อนรับคุณ น.ส.สุภิญญา วรไพโรจน์                                                                                                    |
| เลขประจำตัวประชาชน<br>ชื่อ-นามสกุล<br>ประเภทเงิน<br>สังกัด | 35เ<br>มาวันเดือมปีเกิด 2(<br>11 - บ้านาญสมาชิก กบช. เรื่องปกต์<br>23093-5000-2309300000 มหาวิทยาลัยเชียงใหม่                                                                                                    | เลชที่รับ <mark>A300 - 63 - 00</mark><br>วันที่รับ <u>04/06/2563</u><br>พิมพ์ 5300/5313 อิเล็กทรอนิกส์<br>ตึกลับการยืนแบบผ่านระบบ E-Filing |
| หมวดข้อมูล คำลดหย่อน                                       | 🗸 แสดงข้อมูล 💈                                                                                                    |                                                                                                    |
|                                                            | ค่าลดหย่อน เ∢ี≪ไ1 - 3 จาก 3รายการ 1/1 หน้า≫≫                                                                                                    |                                                                                                    |
|                                                            | - 58d9189<br>- Neiau                                                                                                    |                                                                                                    |
|                                                            | 🔲 01 ลดหย่อนตนเอง 60,000.00                                                                                                    |                                                                                                    |
|                                                            | 05 ดอกเบี้ยเงินกู้ยืมเพื่อชื่อ เช่าซื้อหรือสร้างอาคารที่<br>อยู่อาศัย                                                                                                    |                                                                                                    |
|                                                            | 08         อื่นๆ         60,000.00                                                                                                    |                                                                                                    |
|                                                            |                                                                                                    |                                                                                                    |
|                                                            |                                                                                                    |                                                                                                    |

# 19. หมวดข้อมูล: คำนวณเงิน หลังจากกรอกข้อมูลครบทุกหมวดแล้ว > มากดคำนวณเงิน > กดบันทึก (หากมีการแก้ไขเปลี่ยนแปลงข้อมูลหมวดใด > มากดคำนวณเงินใหม่ทุกครั้ง > กดบันทึก)

\*\* กรณีในรูป มีการแก้ไขเงินเดือนเฉลี่ย โดยเพิ่มอัตราเงินเดือนช่วง 1 เม.ย. 63 – 30 ก.ย. 63 ใหม่ ทำให้เงินเดือนเฉลี่ย เปลี่ยนแปลง หลังจากกดคำนวณเงิน จำนวนเงินจึงเปลี่ยนแปลง \*\*

(ทำทุกหมวดแล้ว และกดคำนวณเงิน)

| ระบบบ่าเหน็จบ่านาณฯ                                                                                          |                                                                                                    | (มี) (มี) (มี)<br>หม่าสัมหา บันทึก ยกเลิก ออก                           |
|----------------------------------------------------------------------------------------------------|----------------------------------------------------------------------------------------------------|-------------------------------------------------------------------------|
| PNSI0020 : บันทึกแบบขอรับ                                                                                    |                                                                                                    | ยินดีต้อนรับคุณ น.ส.สุภิญญา วรไพโรจน์                                   |
| เลขประจำตัวประชาชน<br>ชื่อ-นามสกุล<br>ประเภทเงิน<br>สังกัด                                                   | 35                                                                                                    | เลซที่รับ <mark>A300 - 63 - 00 - 50 - 00 - 50 - 00 - 50 - 50 - 5</mark> |
| หมวดข้อมูล [คำนวณเงิน<br>คำเดือน<br>* ขอปาเหน็จต่างขี่หร่วมเลข<br>คำนวณเงิน<br>เงินที่ร่าา<br>เงิน<br>ปาเหน็ | <ul> <li>แสดงข้อมูล 2</li> <li>ที่รับ A300-63-0(</li> <li>เจ็บที่จ่าย</li> <li>เจ็บที่จ่าย</li> </ul> | 1<br>אורע : שנא)                                                        |

(หลังเปลี่ยนแปลงข้อมูล และกดคำนวณเงินใหม่ เลขจำนวนเงินเปลี่ยน)

| ระบบบ่าหนังบ่านกงฯ                     | *                           |                                                                                                    | หน่าค่นหา บันทึก ยกเล็ก ออก                                                                                                    |
|----------------------------------------|-----------------------------|----------------------------------------------------------------------------------------------------|----------------------------------------------------------------------------------------------------|
| PNSI0020 : บันทึกแบบขอรับ              |                             |                                                                                                    | ยินดีต้อนรับคุณ น.ส.สุภิญญา วรไพโรจน์                                                                                                    |
| เลชประจำตัว<br>ซึ่ง<br>1               | มประชาชน 35<br>อ-นามสกุล นา | วันเดือนปีเกิด 20 3                                                                                                    | เลชทีรับ <mark>A300</mark> - <mark>63</mark> - <mark>0(</mark><br>วันที่รับ <u>04/06/2563</u><br>พิมพ์ 5300/5313 อิเล็กทรอนิกส์<br>ดีกลับการยื่นแบบผ่านระบบ E-Filing |
| หมวดข้อมูล คำนวณเงิน                   | 🗸 🛛 แสดงข้อมูล 💈            |                                                                                                    |                                                                                                    |
| ศาเดือน<br>* ขอปาเหนือสาร<br>ศานวณเงิน | งขีพร่วมเลขท์รีบ A300-63-00 | ศานวณเงิน (หน่วย :<br>เงินที่จ่าย<br>เงินที่จ่านวณจ่าย <u>27,631.05</u><br>*เงินที่จ่าย <u>27,631.05</u><br>เงินเทิ่มสปช.25% <u>0.00</u><br>ภาษิ | וויע)                                                                                                    |

**กรณี ข้าราชการ** หากทำเลขรับ เงินบำนาญ เรียบร้อยแล้ว ให้ไปเริ่มต้นที่ข้อ 8. ใหม่อีกครั้ง โดย เลือกเงินบำเหน็จดำรงชีพ และทุกหมวดข้อมูลจนเสร็จ จึงจะถือว่าเรียบร้อยค่ะ

- เสร็จสิ้น ขั้นตอนรับเรื่องและลงระบบ E-pension สำหรับเจ้าหน้าที่ค่ะ -